## **STEPS FOR PAYMENT OF FEES USING PAYTM ON MOBILE**

| STEP 1 OPEN PAYTM APP ON MOBILE                         | STEP 2 SELECT LOCATION (HIMACHAL                        |
|---------------------------------------------------------|---------------------------------------------------------|
| AND SELECT FEES                                         | PRADESH)                                                |
| All essages 13:42 * @ 70% D                             | ¦n   ⊗ a   <mark>∞ ,</mark> \$ © 🗭 13:42 \$ ≪ • 70% 🔲 - |
| = Payim a 🕁                                             | ← Location                                              |
| Here is your new Paytm Payments Bank                    | State or City Name                                      |
|                                                         | Current Location                                        |
| Pay Lifafa Bank Passbook Add M<br>Account               | All India                                               |
| Recharge or Pay for                                     | Andhra Pradesh 🗸                                        |
|                                                         | Assam                                                   |
|                                                         | Bihar 🗸                                                 |
| Mera Cashback Sale!                                     | Chandigarh 🗸                                            |
| 20th-23rd Smartphones Electronics Fashion Brand<br>Sell | Chhattisgarh ~                                          |
| imera                                                   | Delhi 🗸                                                 |
| emel<br>mera<br>mera<br>mera<br>crabback                | Goa 🗸                                                   |
| 🏠 🔟 뾅 😌 🗅                                               |                                                         |
| Home Mall Scan Profile Updates                          |                                                         |
|                                                         |                                                         |

| STEP 3 SELECT CITY- DHARAMSHALA     | STEP 4 ENTER INSTITUTE NAME -<br>AADHUNIK PUBLIC SCHOOL                                          |
|-------------------------------------|--------------------------------------------------------------------------------------------------|
| "il 🔗 ,il 🚾 🛱 🛇 🤛 13:43 🕸 🕸 70% 🔳 i | #il @ ,il 🚾 🛱 🛇 🗭 13:43 🛞 � 70% ■}                                                               |
| ← Location                          | ← Pay Your Fee                                                                                   |
| State or City Name                  | Location                                                                                         |
| Himachal Pradesh                    |                                                                                                  |
| Dalhousie                           | Institute                                                                                        |
| Dharamshala                         |                                                                                                  |
| Mandi                               | Proceed                                                                                          |
| Solan                               | To refer your school/college to start accepting<br>fees with Paytm, email us at education@paytm. |
| Jammu and Kashmir $\sim$            | Read More                                                                                        |
| Jharkhand $\lor$                    | Offers Help                                                                                      |
| Karnataka 🗸 🗸                       | Promocode : FEE V                                                                                |
| Kerala ~                            | Pay your Fees on Paytm & avail exclusive student offers across movies, flights, & more           |
| Madhya Pradesh 🗸                    | Promocode : PAY4HOTEL ~<br>Recharge or Pay Bills and avail flat 35% Cashback*                    |
|                                     |                                                                                                  |

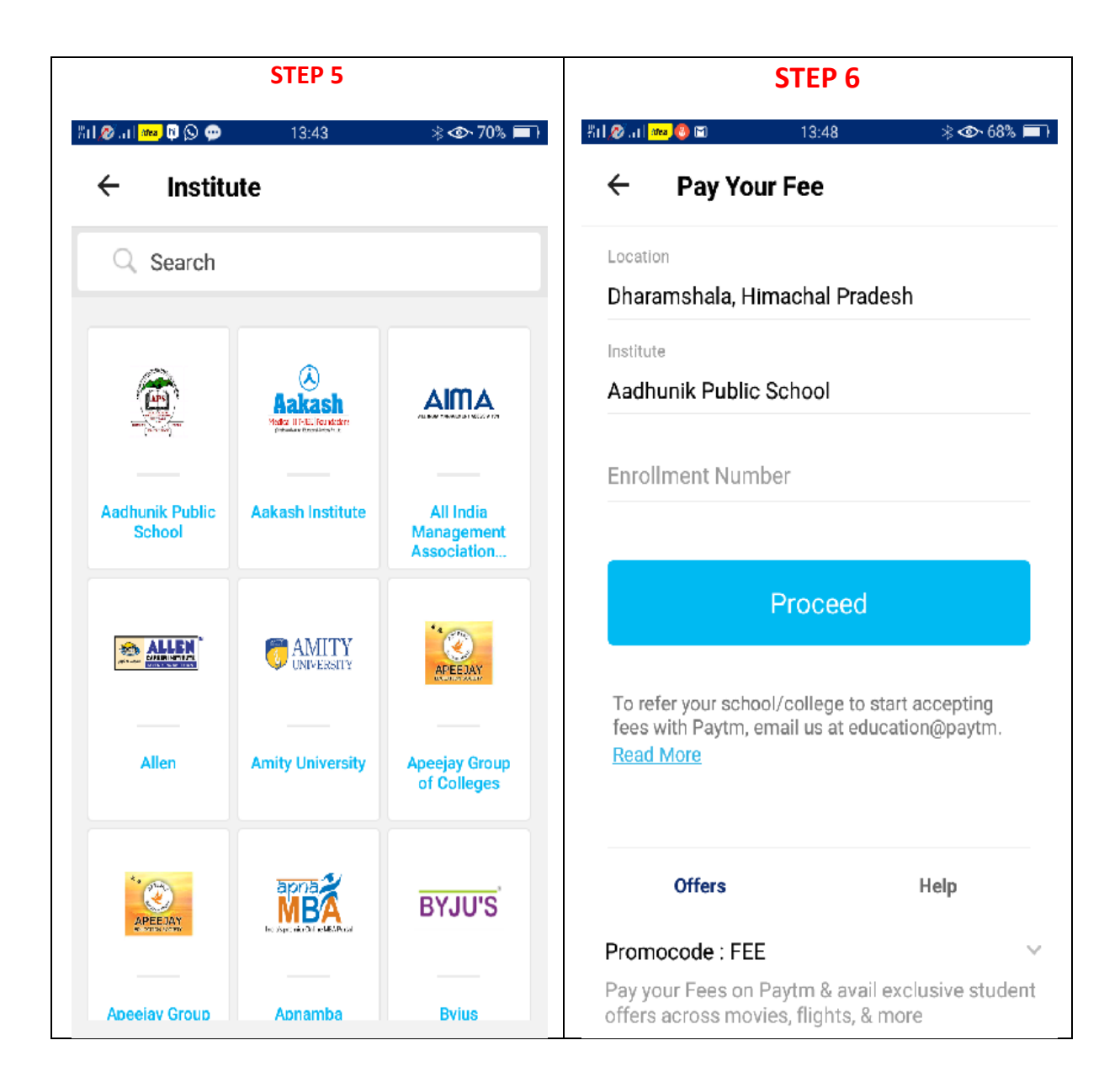

| STEP 7 ENTER REGISTERATION NUMBER<br>OF STUDENT | STEP 8 AFTER CLICKING 'PROCEED'<br>BELOW SCREEN WILL SHOW – SHOWING<br>TOTAL FEES TO BE PAID |
|-------------------------------------------------|----------------------------------------------------------------------------------------------|
| ← Pay Your Fee                                  | ← Care for a few Deals? Skip                                                                 |
| Location<br>Dharamshala, Himachal Pradesh       | Hot Deals Shopping Food & Beverage                                                           |
| Institute<br>Aadhunik Public School             | Cashback of Rs.100 on<br>purchase of Rs.2000 @<br>Levis                                      |
| Enrollment Number                               | Levis                                                                                        |
| Consumer Details<br>Name<br>Year<br>Class       | 100% Cashback on<br>Recharge on the Paytm<br>Mall App                                        |
| Father's NameFee1550Late Fee Fine100            | Cashback of Rs.50 on<br>purchase of Rs.500 @ ₹ 500<br>KFC                                    |
| Amount                                          | KFC                                                                                          |
| ► Fast Forward                                  | Fee for Aadhunik Public School of ₹1,650<br>(Enrollment Number)                              |
| Instant payment from your Paytm balance         | Have a promocode?                                                                            |
| Proceed                                         | Proceed to Pay ₹ 1,650                                                                       |

| STEP 9                                                                                                    |               | NEXT SCREEN WILL SHOW BALANCE IN  |
|----------------------------------------------------------------------------------------------------|---------------|-----------------------------------|
| പി 🖗 പി 🚥 🥱 🕒 🕿 🛇 🖾 \cdots 15:52 🛛 🛛 🕸 🗸                                                                                                    | 🗩 58% 🔳       | THROUGH WALLET OR SELECT OTHER    |
| ← Complete Your Payment                                                                                                    |               | OPTIONS SHOWN AT BOTTOM OF SCREEN |
| Total amount to be paid                                                                                                    | Rs 1650       |                                   |
| Use Paytm Wallet<br>(Your current balance is Rs 659.92)                                                                                                    |               |                                   |
| You do not have sufficient wallet balance for this transaction                                                                                                    |               |                                   |
| Please select any other payment method                                                                                                    | Rs 1650       |                                   |
| Saved Cards<br>• HDFC • HDFC • H | <u>Delete</u> |                                   |
| Your card details are secured via 128 Bit encryption by Verisign                                                                                                    |               |                                   |
| Other payment modes                                                                                                    |               |                                   |
| Debit Card                                                                                                    | >             |                                   |
| Credit Card                                                                                                    | >             |                                   |
| Net Banking                                                                                                    | >             |                                   |